# How to Sign Up To Be An Affiliate On WarriorPlus

Simple, Straightforward, Fast No Fluff

PDF Version Posted Below.

48

©2023 PlayToSpell.com. All Right Reserved.

## Hello!

This guide provides the same information as the video with enhanced images plus a one-page guide of the webpages you will need to access to sign up to be an affiliate on WarriorPlus.

If you found this video on the PlayToSpell.com website, it is likely that you have already purchased a PlayToSpell product. If that is the case, then you are already familiar with our learning aids, i.e., games, puzzles, and other fun activities that help children and students learn to read and spell.

If you found this video another way, then feel free to drop in at PlayToSpell.com and browse the articles and the Resources and Recommendations pages to find tools that make it easier for readers of all skill levels to learn and remember everything from the alphabet to sight words to colors, shapes, numbers, animals, et cetera through vocabulary words in any subject and for any language.

Let's dig in!

# Do You Want to Share Your Favorite Product with Your Friends?

Maybe you've decided you love a product so much that you would like to share it with your friends. But it wouldn't be legal to make them a copy. Yet they like what you have and want it for themselves.

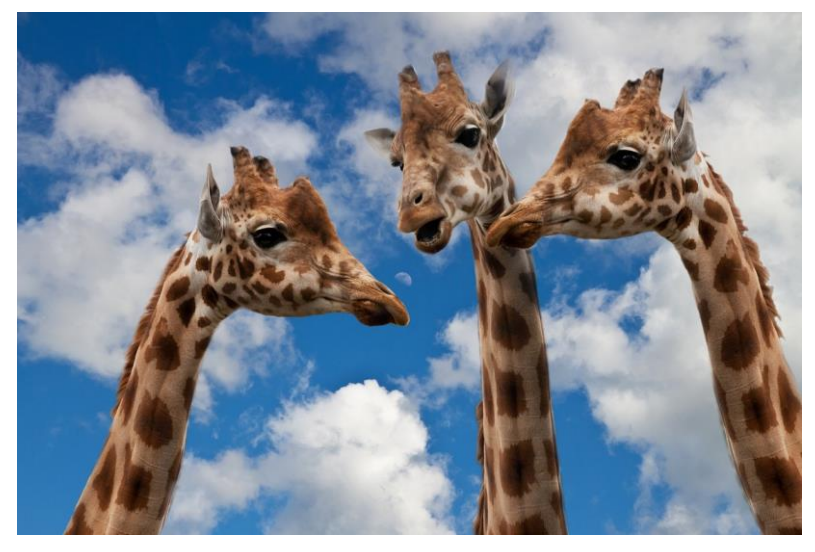

You may be thinking, "How can I tell them where to get the product? And how would I get paid for sending them there?"

Think back to when you purchased your product.

Did you check out on Warrior Plus? If so, in order to get paid if they buy that product, you'll need to sign up for a WarriorPlus affiliate account before you direct them there. First, you'll want to head over to the WarriorPlus website and set up your account. So pop over to http://warriorplus.com and look for their logo to make sure you're in the right place.

©2023 PlayToSpell.com. All Right Reserved.

# Steps to Sign Up

1. Go to the WarriorPlus Website: https://warriorplus.com

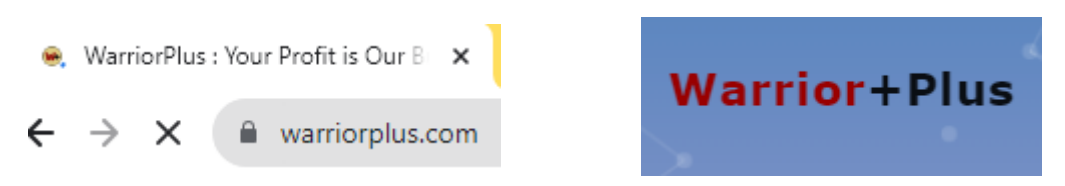

2. Click on Free Sign Up in the Upper Right Corner of the screen.

|                                                                           |                               |                 |             |               | Home             | Fea          |                | 1           | nin F                   | ree Signup |
|---------------------------------------------------------------------------|-------------------------------|-----------------|-------------|---------------|------------------|--------------|----------------|-------------|-------------------------|------------|
|                                                                           |                               |                 |             |               |                  |              |                |             |                         |            |
|                                                                           |                               |                 |             |               |                  |              |                |             | $\langle -$             |            |
|                                                                           |                               |                 |             |               |                  |              |                |             |                         |            |
| Warrior+Plus Marketp                                                      | elace * Vendor * Affiliate *  | • Admin •       | 0811        |               |                  | <b>*</b> ®   | <b>e</b>       | •           | testuser123 *           |            |
| Affiliate Offers                                                          |                               |                 |             |               |                  |              |                | Show        | All Offers O            |            |
| Offer Title / Keyword                                                     | Vendor Name                   | s               | iort by     |               | Filter           |              |                |             |                         |            |
|                                                                           |                               |                 | Pulse Score |               |                  | м <b>•</b> 0 | R              | eset        | Search                  |            |
| Rows per page 50 \$                                                       |                               |                 |             |               |                  |              | (Prev 1        | - 50 of 163 | 156 Next >              |            |
|                                                                           |                               |                 |             |               |                  |              | Up             | dated about | 2 hours ago 👩           |            |
| Offer                                                                     |                               | Release<br>Date | Sales       | Conv.<br>Rate | Visitor<br>Value | Avg.<br>Sale | Refund<br>Rate | ••          |                         |            |
| ial C Viueo- Quicky find, c videos                                        | reate & track ads for YouTube | 2019-11-25      | 367         | 3%            | \$3.62           | \$119.46     | 2%             | 12.47       | Get Link 0<br>43 sales  |            |
| Ch 🖾 🔁 Ripple                                                             |                               | 2020-02-01      | 2332        | 15%           | \$5.36           | \$35.13      | 6%             | 99.06       | Get Link Ø<br>278 sales |            |
|                                                                           | for your affiliate offer?     | Advertise Here  | 0           |               |                  |              |                |             |                         |            |
| O Want more exposure                                                      |                               |                 |             |               |                  |              |                |             | (manual al              |            |
| Want more exposure     Smash My Campaign     C brenden mace      SSS (10) | 5                             | 2020-01-25      | 2997        | 27%           | \$7.28           | \$26.59      | 3%             | 102.08      | CHECTION D              |            |

- 3. Create an Account.
- Fill in your name.

Pathway

- Create a password.
- Enter your email address.
- Click on the white box.
- Then on the green Create Account.

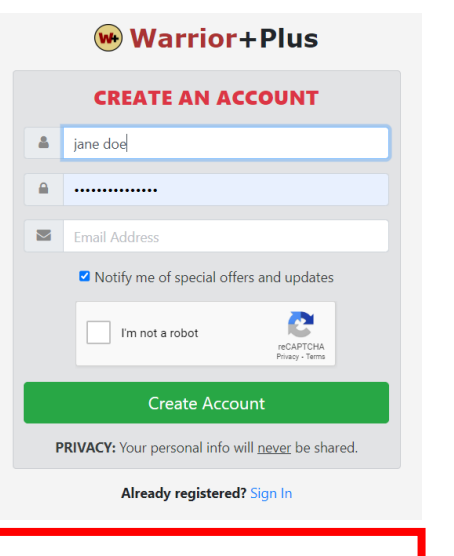

t.

WP Dashboard->Free SignUp->Create Account

4. Check your email and confirm your email address.

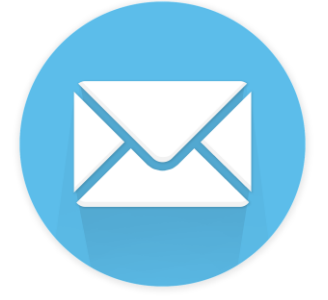

Once you submit the form, you'll get a confirmation email, open it up and click the verification link inside so they'll know you're a real person. And that's it. You're all done. Congratulations, you have successfully signed up to be an affiliate. That was easy, wasn't it?

# **Congratulations!!!**

# You are now signed up to be an affiliate on WarriorPlus!

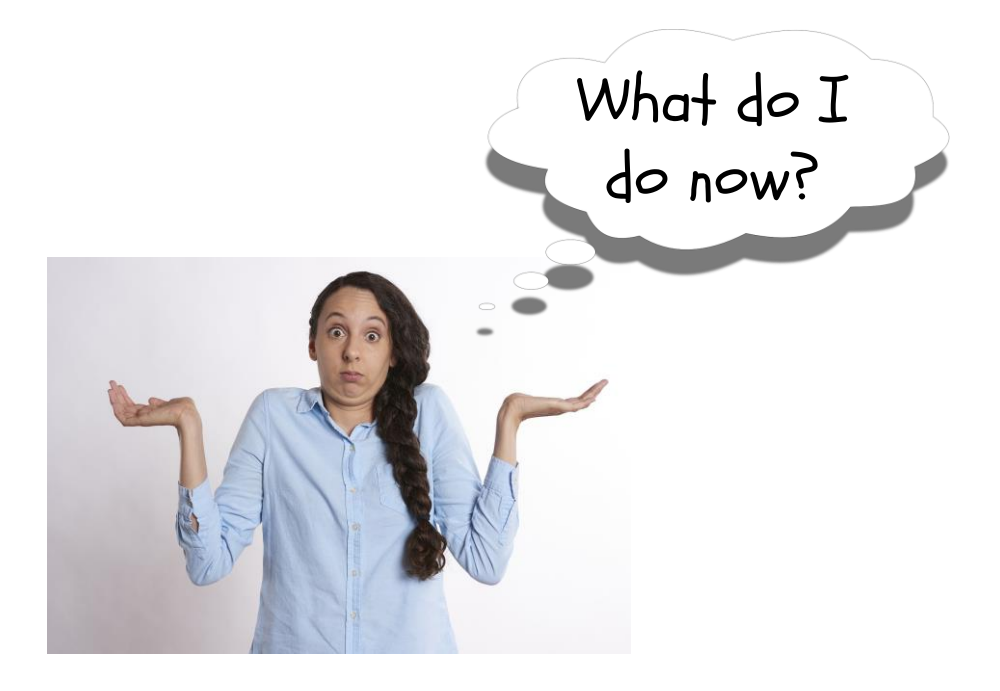

## 1. Find the Product You Love

Now you need to find the product that sent you on this journey.

For example, let's say you bought The Primary Colors Puzzle Bundle and want to share it with others.

# Prima y Colors Learning Bundle

# How do I find that product?

A. Start by *Signing In* to your Warrior Plus account.

B. Click on *Marketplace*. Then, in the dropdown, click *Home*.

C. Below the dashboard is where to put the *Title* of the offer or a *keyword or phrase*.

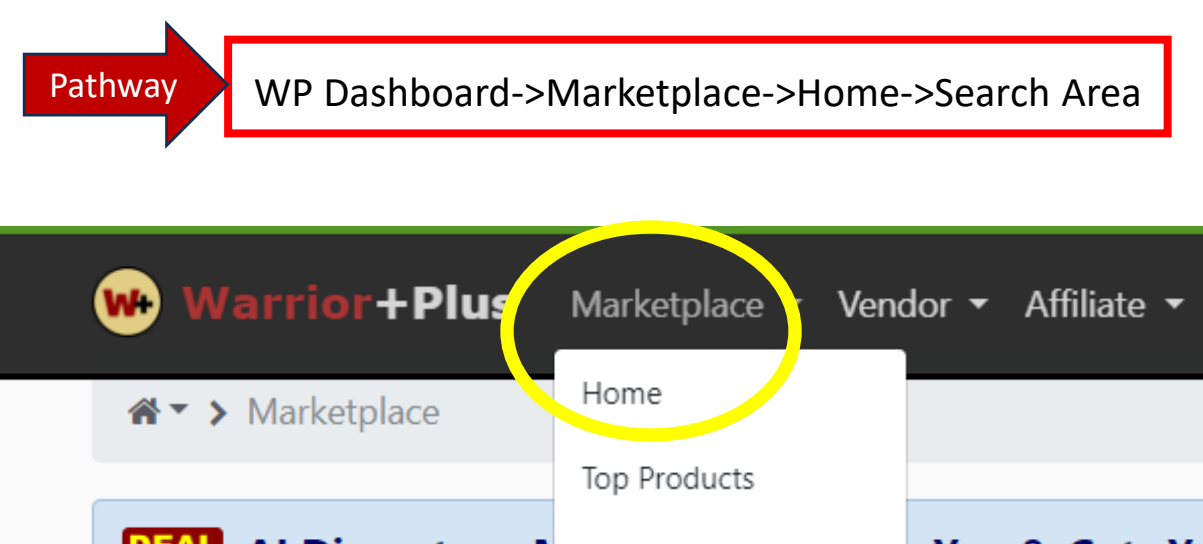

Al Disruptor - N

"...I couldn't believe

Alerts

Deal of the Day

Offer Title / Keyword

Inclu

Title/Keyword/Phrase

щŝ,

Pathway WP Dashboard->Marketplace->Home->Search Area

You can also use the *Vendor* name. You need fill in only one field.

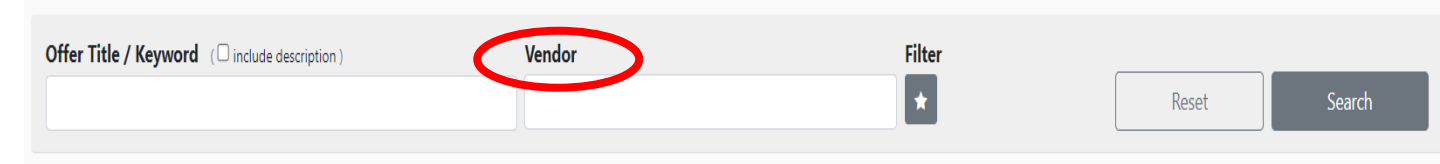

I have entered the keyword bundle, then click Search.

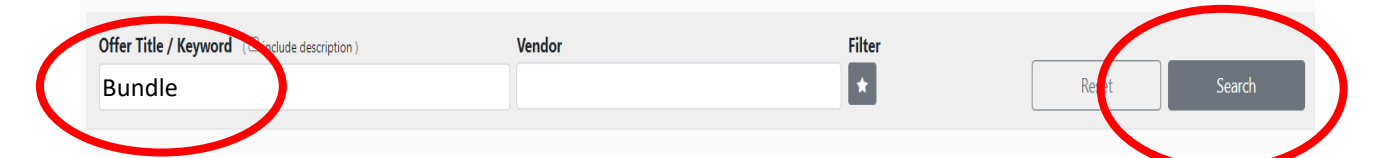

This will bring up a list of products. Browse around on the warrior plus homepage until you spot the one you love.

D. Note or copy the product title or keywords.

The Primary Colors Puzzle Bundle ZonaB23

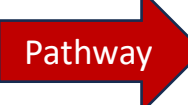

#### 2. Request to Be an Affiliate for This Product

Next, we need the vendor to approve you as an affiliate for their product.

A. To do that, look for the **Affiliate** tab at the top of your screen, click there, then choose **Offers** from the drop down menu.

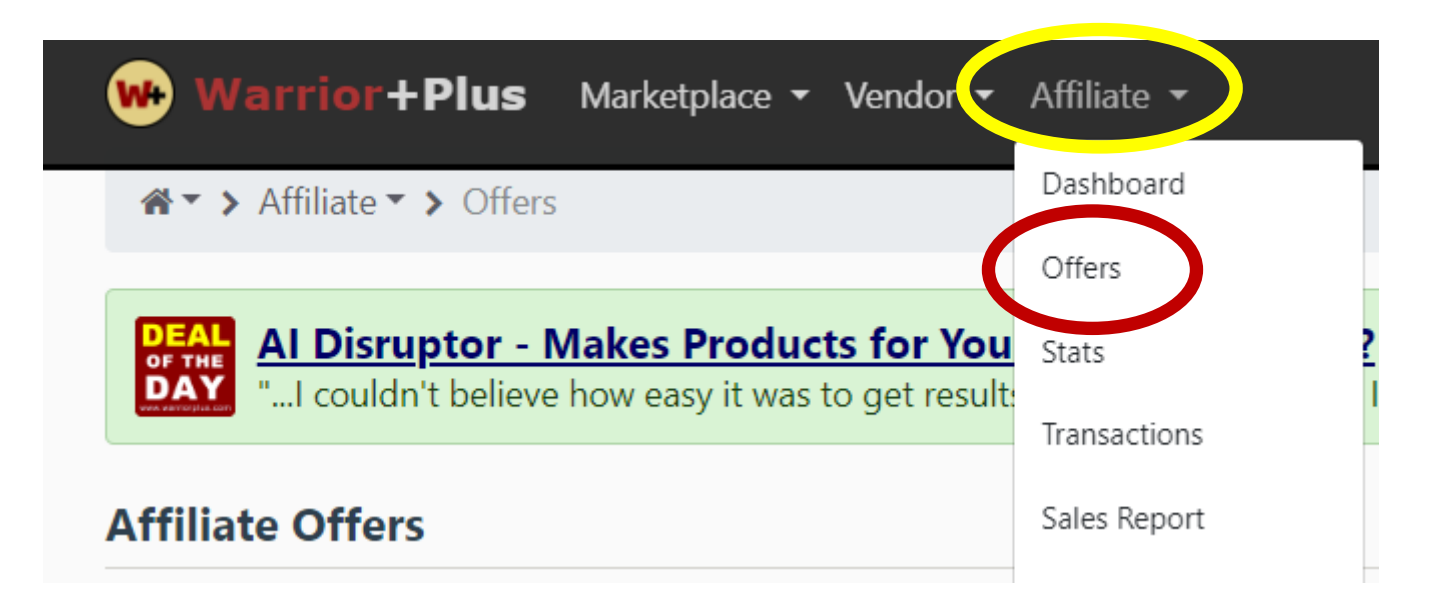

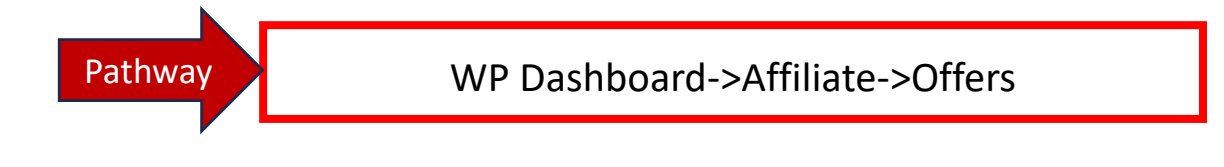

B. Enter the **Product Title**, or you can search by **Keyword** or **Vendor** name.

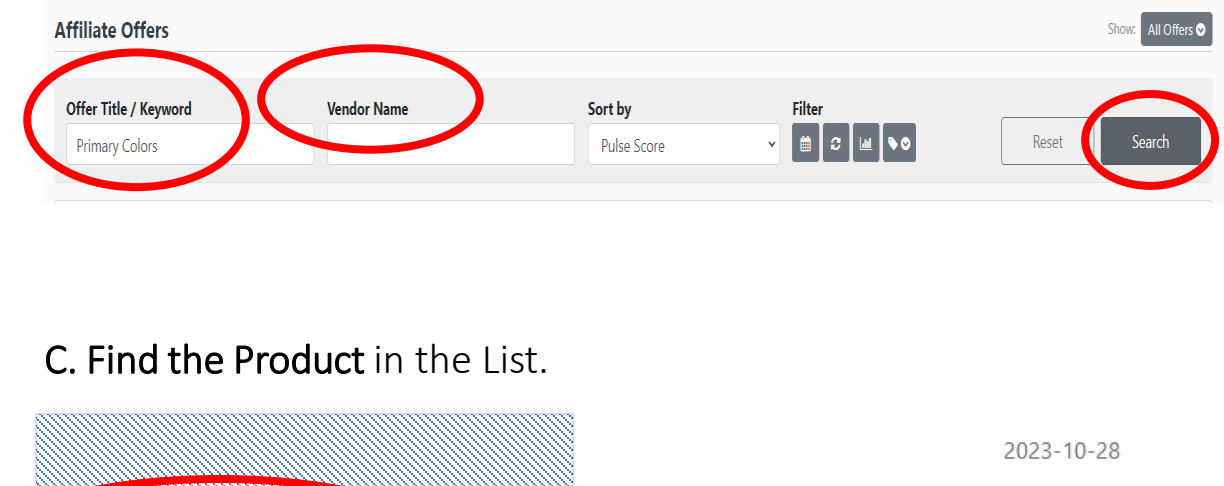

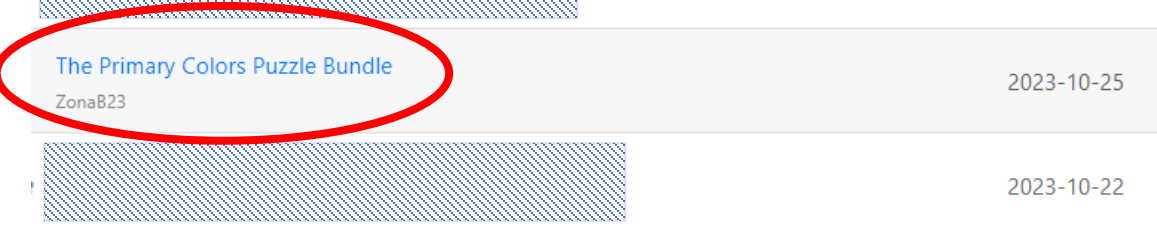

D.RIGHT click on the Product Title choose "open in a new page".

|                                 |                                                 |   |           | 2023-10-28 |
|---------------------------------|-------------------------------------------------|---|-----------|------------|
| The Primary Colors P<br>ZonaB23 | Open link in new tab<br>Open link in new window |   |           | 2023-10-25 |
|                                 | Open link in incognito window<br>Open link as   | • |           | 2023-10-22 |
|                                 | Save link as                                    |   |           |            |
|                                 | Copy link address                               |   |           |            |
|                                 | inspect                                         | - | Reserved. |            |

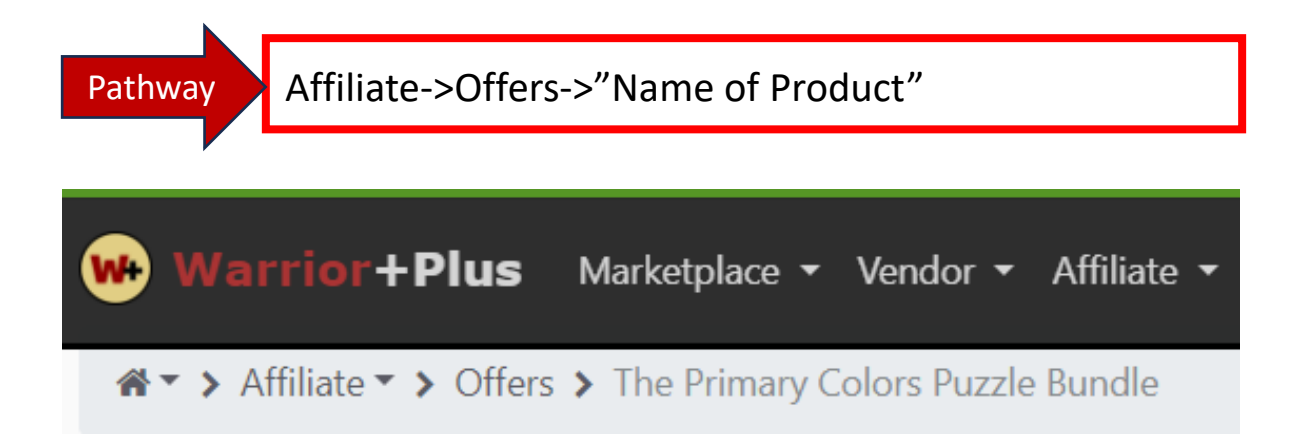

E. Review affiliate information about the offer.

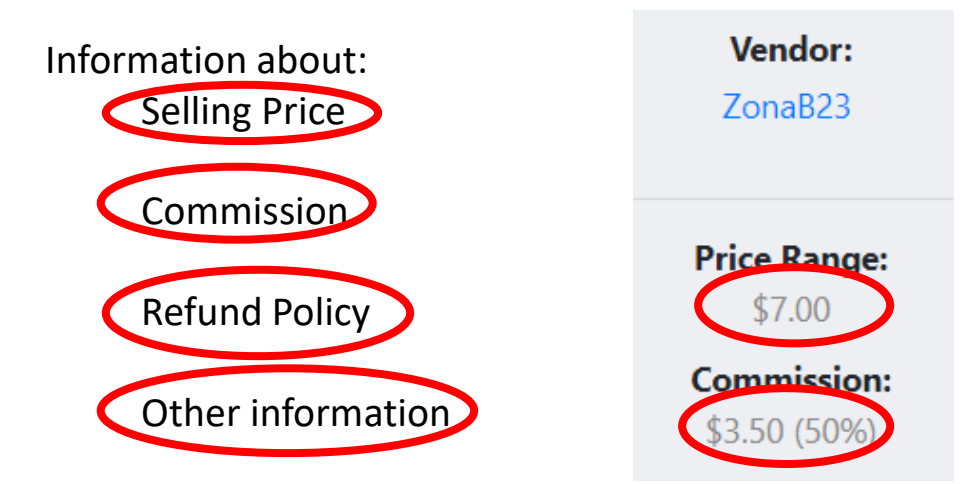

Not all affiliates are accepted. If you are a buyer, you will automatically be approved. There is no refund on this bundle of digital downloadable printables.

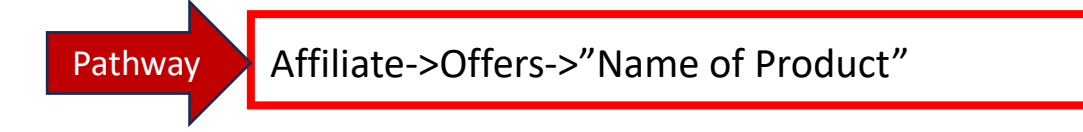

F. Find the button to the sales page on the far RIGHT side of the screen.

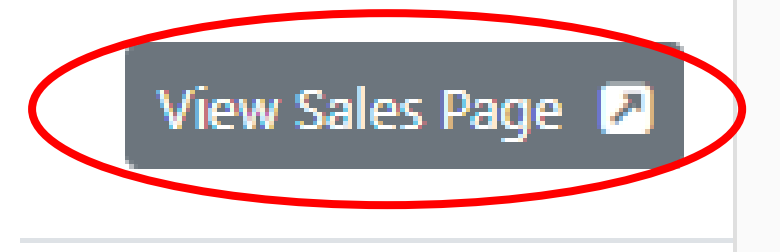

Review the sales page your customers will see. To get to it find a button that says "View Sales Page" to the **FAR RIGHT**.

G. Click on that.

H. Be sure to note the promises made and the refund policy.

I. After you review the sales page and the affiliate information you will know if this is the product you want to share.

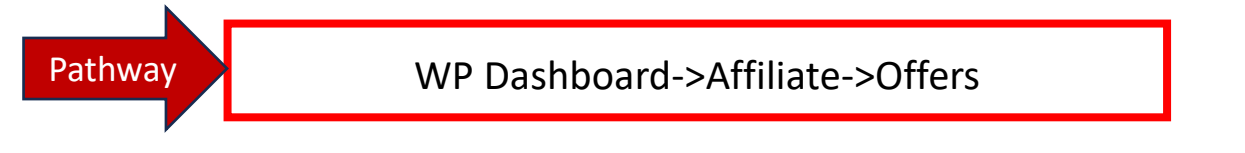

43

Once you decide to promote the product, return to the Affiliate -> Offers page.

15. Locate the **Product Title** in the list.

16. Go to the far **RIGHT** end and Click of **BLUE** "Request")

17. May want to add a note to the vendor based on the information provided by the vender on the Product Offer page.

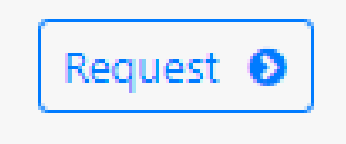

WP Dashboard->Affiliate->Offers

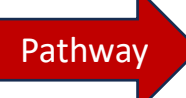

3. Now, you **wait for approval** to promote this product to anyone you wish to share it with or if they show an interest in it.

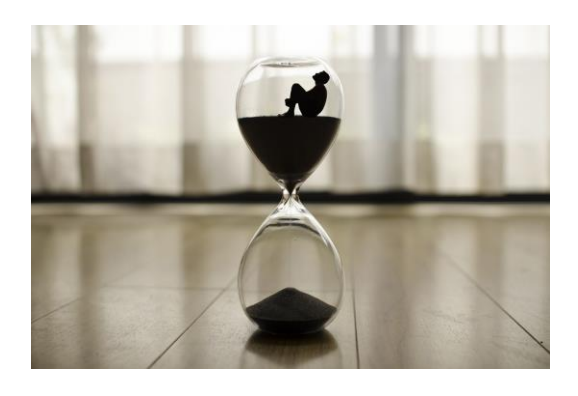

48

Now that you've submitted your affiliate request, the next step is to wait for approval from the vendor. It typically takes anywhere from a few hours to a few days, sometimes longer for them to review applications and make a decision.

Keep in mind that not every request is guaranteed to be accepted, especially if you're a brand new affiliate without an existing track record of sales. However, having already purchased the product helps to demonstrate your genuine interest and improves your chances.

If your initial request is denied. Don't be discouraged. Reach back out to the vendor with a personal message explaining why you want to become an affiliate and share their product with others. Provide detailed information on how you plan to do this through word-of-mouth, personal testimonials, social media, and such. Many vendors are willing to reconsider affiliate applications with this additional context. The key is to be patient and persistent. If this is a product you truly want to endorse, with some effort, there's a good chance your request to be an affiliate will eventually be granted. Pathway

#### 4. Get Your Affiliate Link

Once you have been approved, a **GREEN** rectangle appears where the blue "Request" button previously was.

A. Thus, you must return to the WarriorPlus Dashboard and Find the Product as before under the **Affiliate** dropdown, then **Offers**.

B. Look to the **far RIGHT**.

C. **Click the green rectangle** that says "Get Link" in it to obtain your affiliate link.

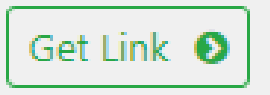

D. A box will pop up containing your personal link.

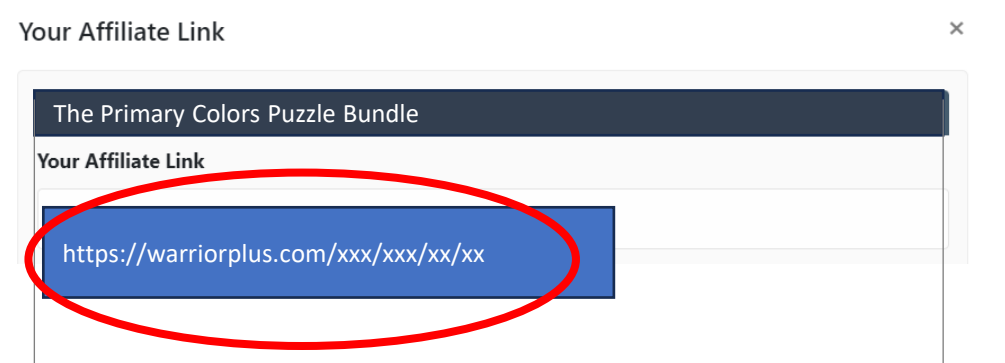

48

When you click on "Get Link", a box will pop up displaying your unique affiliate link. Be sure to **Copy and Save this link** for Easy access later.

This link identifies you as an affiliate for this particular product. You'll have a different affiliate link for each product you choose to share. Now you're ready to begin providing your affiliate link to your friends, family, coworker, and other parents.

#### 5. Share, Make Sales, Get Paid

Based on WarriorPlus (WP) policies, you will be paid for these sales. The Terms and Help/Support can be found at the bottom of the Home page on the WP website.

There are 12 articles to help you with setting up your WarriorPlus Wallet, so you can get paid – along with other business details.

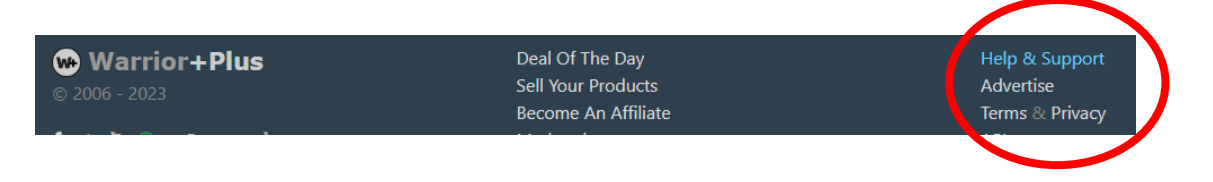

Be sure to read up on how warrior plus pays affiliates in the Help section. But no worries it's not complicated.

## I hope this tutorial\* has been helpful to you.

We are pleased you want to know more about becoming an affiliate. This is a way you can earn rewards for telling others about play to spells learning games and puzzles. When you share your personal link with teachers, parents, family and friends, you give them the way to make learning fun and engaging for their children and students.

For your convenience and reference, the next page is a one-page pathway showing steps to signing up as a WarriorPlus affiliate.

We hope you choose to join the PlayToSpell family, so you can earn rewards when you share PlayToSpell resources with others.

May God Bless You Richly!

\*This tutorial was brought to you by PlayToSpell.com

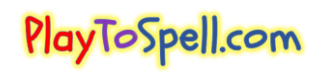

t.

# **Key Steps for Becoming a WarriorPlus Affiliate**

#### 1. Create Account - Warrior Plus Homepage

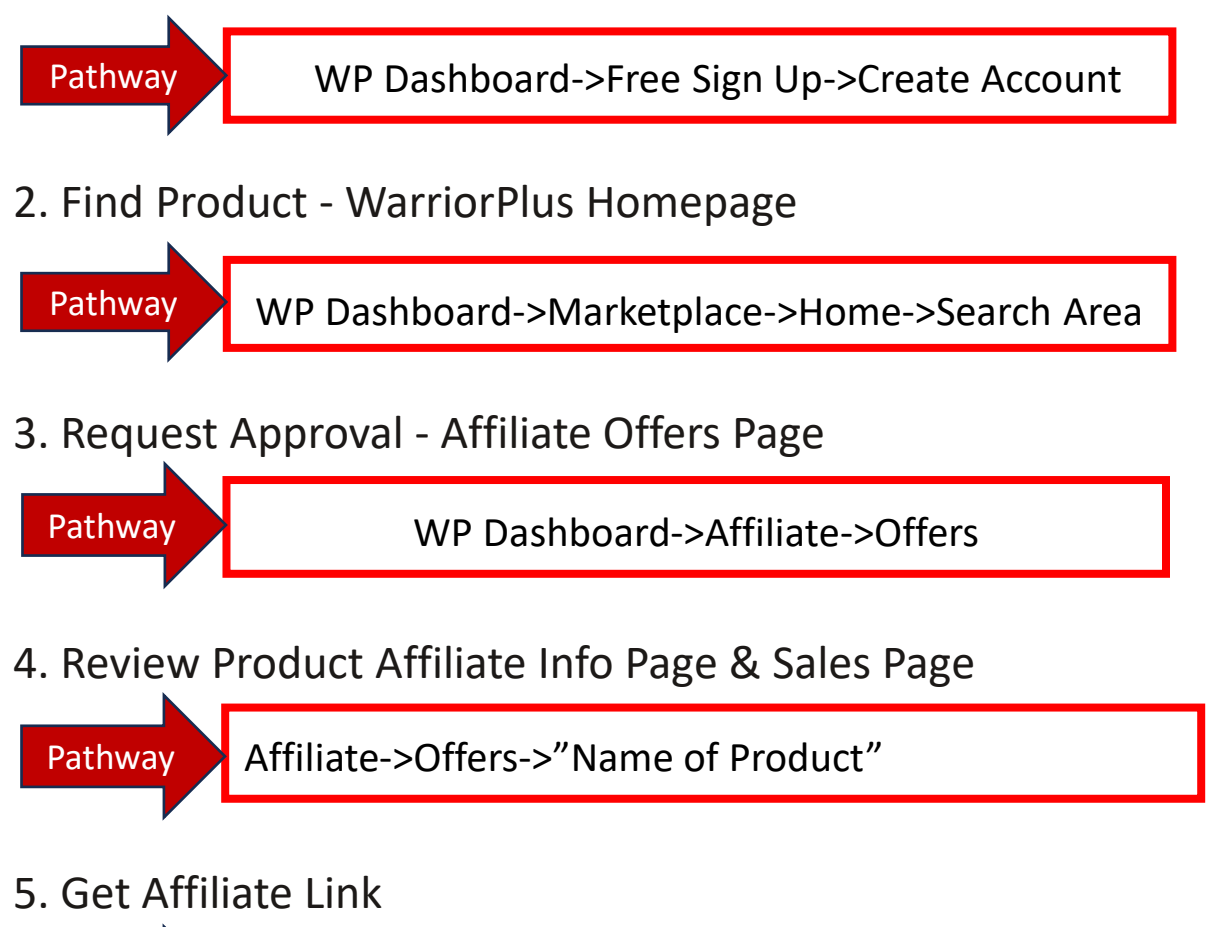

Pathway WP Dashboard->Affiliate->Offers

6. Learn About Getting Paid - WarriorPlus Help/Support

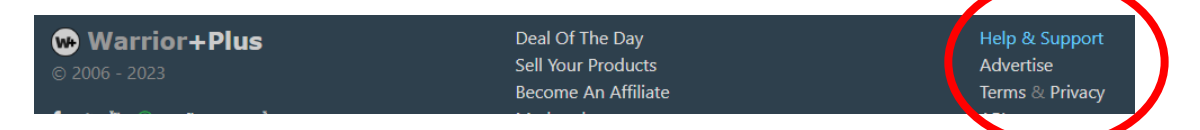